## راهنمای ارسال گواهینامه فردی توسط پرسنل

## "ویژه کارکنان"

مرحله اول: ورود به سامانه آموزش ضمن خدمت آذرخش و قسمت "پورتال آموزش"

|                                                   | صفحهاصلی      |
|---------------------------------------------------|---------------|
| سامانهها و سیستمهای مدیریتی                       | تايپ کنيد 🗘 ا |
| سیستم آموزش<br>پورتال آموزش<br>سامانه آموزش مداوم |               |

## مرحله دوم: پس از کلیک بر روی آیکون "آموزش" قسمت "ثبت اطلاعات گواهینامه" را انتخاب نمایید.

| 🗎 اموزش • 😁 آموزش الکترونیکی • 🚔 ارزشیایی • 🚔 کرارشات • 🚔 کرارشات • 🖨 خروج از پرتال آموزش<br>                                                  | 鱛 نیازسنجی           | صفحه اصلى |
|----------------------------------------------------------------------------------------------------|----------------------|-----------|
| موانة أموزشي<br>عند جه الدينة                                                                                                    |                      |           |
| ندش های امورسی<br>سوایق ندریس                                                                                                    |                      |           |
| اخپار و اطلاعیه ها<br>قوانین و مقررات آموزش<br>(*<br>(* ثبت اطلاعات گواهینامه                                                                  | نام کامل<br>واحد ساز |           |
| کندهای میاند                                                                                                    |                      |           |
|                                                                                                    |                      |           |
| $\left  \left  \underbrace{\left  \underbrace{\left  \underbrace{\left  \underbrace{\left  \underbrace{\left  \underbrace{\left  \underbrace{$ |                      |           |

مرحله سوم: پس از ورود به صفحه ثبت اطلاعات گواهینامه بر روی گزینه "جدید" کلیک نمایید.

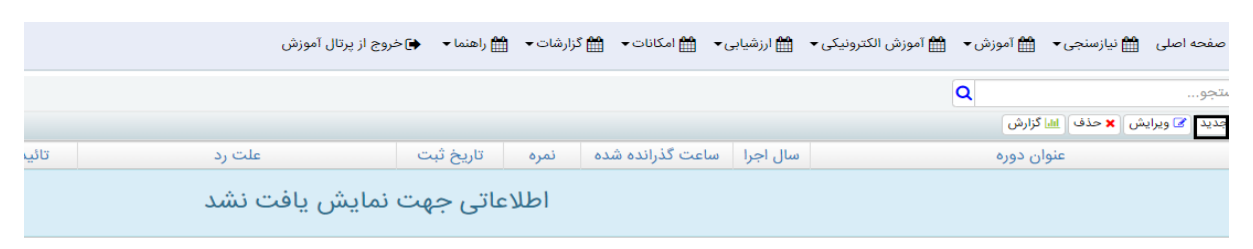

مرحله چهارم: پس از کلیک بر روی دکمه جدید، ابتدا "اطلاعات دوره" که دارای فیلدهای الزامی "عنوان آموزش" و "مجری دوره" میباشد را تکمیل نمایید و سپس بر روی دکمه "مرحله بعد" کلیک نمایید.

|                                              | ×         | لېت دوره                                                                               | لکترونیکی 👻 🛗 ار | سنجی 👻 🛗 آموزش 👻 🛗 آموزش ال | صفحه اصلی 🛗 نیازه |
|----------------------------------------------|-----------|----------------------------------------------------------------------------------------|------------------|-----------------------------|-------------------|
| ۶ <b>۲</b>                                   |           | اطلاعات دوره اطلاعات تکمیلی بارگزاری گواهی                                             |                  | Q                           | تجو               |
|                                              |           | دوره آموزشی                                                                            |                  | عذف 📠 گزارش                 | ہدید 🕼 ویرایش 🗙 < |
| ثبت شده در سوابق ارسال به گردش کار پیگیری در | 4         | عنوان آموزش                                                                            | سال ا            | عنوان دوره                  |                   |
|                                              | Q         | جهت انتخاب عنوان دوره از کلید ذره بین استفاده نمایید                                   |                  |                             |                   |
|                                              |           | در صورتی که دوره مورد نظر وجود ندارد عنوان کامل دوره گذرانده را از این طریق اعلام کنید |                  |                             |                   |
|                                              |           | 0دوره گذرانده                                                                          |                  |                             |                   |
|                                              |           |                                                                                        |                  |                             |                   |
|                                              |           |                                                                                        |                  |                             |                   |
|                                              |           | مجری دوره                                                                              |                  |                             |                   |
|                                              |           | همجری دوره مجری دوره                                                                   |                  |                             |                   |
|                                              | Q         | برای انتخاب مجری دوره از علامت ذره بین استفاده نمایید                                  |                  |                             |                   |
|                                              |           | در صورتی که مجری مورد نظر وجود ندارد عنوان کامل مجری دوره را از این طریق اعلام کنید    |                  |                             |                   |
|                                              |           | ن موسسه آموزشی                                                                         |                  |                             |                   |
|                                              |           |                                                                                        |                  |                             |                   |
|                                              |           |                                                                                        |                  |                             |                   |
|                                              |           |                                                                                        |                  |                             |                   |
|                                              | مرحله بعد | مرحله قبل                                                                              |                  |                             |                   |
|                                              |           |                                                                                        |                  |                             |                   |
|                                              | مرحله بعد | الموسعة الوزادي<br>مرحلة قبل                                                           |                  |                             |                   |

نکته۱: در صورتی که عنوان دوره یا مجری دوره در بانک دوره ها (علامت ذره بین) جهت انتخاب موجود نبود میتوانید در قسمت دوره گذرانده و موسسه آموزشی عنوان را بصورت دستی تایپ نمایید.

مرحله پنجم: پس از تکمیل اطلاعات دوره، "اطلاعات تکمیلی" را براساس فیلدهای اجباری تکمیل نمایید. و بر روی "مرحله بعد" کلیک نمایید.

|                                 | ×                  |                 |                              | ثپت دوره        | یکی 👻 🛗 ار | صفحه اصلی 🛗 نیازسنجی 🗕 🎬 آموزش 🗕 🎬 آموزش الکترونی |
|---------------------------------|--------------------|-----------------|------------------------------|-----------------|------------|---------------------------------------------------|
|                                 |                    |                 | للاعات تکمیلی بارگزاری گواهی | اطلاعات دوره اط |            | تجو                                               |
|                                 | 🛍 مثال: ۲۵/۱۰۴۱    | تاريخ پايان     | 🛍 مثال: ۱۴۰۱/۰۴/۲۵           | تاريخ شروع      |            | عدید 😿 ویرایش 🗙 حذف 🕍 گزارش                       |
| ه ثبت شده در سوابق ارسال به گرو |                    | امتياز/نمره     | •                            | مدت آموزش       | سال ا      | عنوان دوره                                        |
|                                 | 🛱 مثال: ۵۲/۴۰/۱۰۹۱ | تاريخ گواهينامه |                              | شماره گواهینامه |            |                                                   |
|                                 | 🛱 مثال: ۵۲/۴۰/۱۰۹۱ | تاريخ مجوز      |                              | شماره مجوز      |            |                                                   |
|                                 |                    | هزينه           |                              | سال             |            |                                                   |
|                                 | مرحله بعد          |                 |                              | مرحله قبل       |            |                                                   |
|                                 |                    |                 |                              |                 |            |                                                   |
|                                 |                    |                 |                              |                 |            |                                                   |
|                                 |                    |                 |                              |                 |            |                                                   |
|                                 |                    |                 |                              |                 |            |                                                   |
|                                 |                    |                 |                              |                 |            |                                                   |
|                                 |                    |                 |                              |                 |            |                                                   |

مرحله ششم: پس از تکمیل اطلاعات تکمیلی بر روی آیکون "بارگزاری گواهی" کلیک نمایید و در قسمت "انتخاب فایل"، فایل تصویر گواهینامه آموزشی خود را مطابق با حجم و فرمت های قابل آپلود بارگزاری نمایید و در نهایت بر روی گزینه "تایید" جهت ارسال درخواست به رابط آموزشی واحد خود کلیک نمایید.

|                               | لېت دوړه 🗶                                                                                                    | 🛗 آموزش الکترونیکی 👻 🛗 ار | صفحه اصلی 🛗 نیازسنجی 🗕 🎬 آموزش 🗕    |
|-------------------------------|----------------------------------------------------------------------------------------------------|---------------------------|-------------------------------------|
|                               | اطلاعات دوره - اطلاعات تکمیلی <mark>(بازگراری گواهی)</mark><br>حداکثر حجم تصویر گواهی نامه ۲۰۵ کیلو بایت می باشد.<br>اطفارا یک بانهٔ محب مام pring and in pring and ایماد کند. |                           | ىتجو<br>جديد 🔊 ويرايش 🗙 حذف 📠 گزارش |
| ه ثبت شده در سوابق ارسال به گ | 🕿 یہی (مسلحی ویار رومار برمار برمامہ رو ویارہ پرد ہے۔                                                                                                    | سال ۱-                    | عنوان دوره                          |
|                               | مرحله قبل                                                                                                    |                           |                                     |
|                               |                                                                                                    |                           |                                     |
|                               | العداق العراف 🖌 العراف                                                                                                    |                           |                                     |
|                               |                                                                                                    |                           |                                     |